# 在线教学常见问题汇编

厦门大学嘉庚学院教育技术服务中心

2020年3月

# 目录

| 中 | P国大学 MOOC 平台常见问题 6                                 |
|---|----------------------------------------------------|
|   | 1. 中国大学 MOOC 平台和幕课堂有什么关系? 6                        |
|   | 2. 中国大学 MOOC 平台学生管理人数和幕课堂学生管理的学生人数有何不同? 6          |
|   | 3. 学生已完成学校认证,为什么没有学习情况的统计数据?6                      |
|   | 4. 错过了开课时间,不能发布课程介绍页怎么办?6                          |
|   | 5. 幕课堂哪里点名, 签到。 6                                  |
|   | 6. 进入幕课堂不能开始上课怎么办? 6                               |
| 钅 | 丁钉群直播                                              |
|   | 1. 是否可以用手机直播来教学? 7                                 |
|   | 2. 为什么学生听不到老师电脑上音视频的声音? 7                          |
|   | 3. 学生"连麦"的时候有杂音怎么处理? 7                             |
|   | 4. 群直播和视频会议最大的区别是什么? 7                             |
|   | 5. 群直播是否可以回放,是否可以下载? 7                             |
|   | 6. 学生发言时如何分享他的电脑屏幕? 8                              |
|   | 7. 老师是否可以主动和学生进行"连麦"8                              |
|   | 8. 为什么我建的群,进来的人身份只有两个选择"老师"和"家长"8                  |
|   | 9. 为什么直播时我的摄像头不工作? 8                               |
|   | 10. 为什有的群没有群投票、视频会议、直播等按钮? 8                       |
|   | 11. 钉钉视频会议是否可以录制? 在哪里查看录制文件?                       |
|   | 12. 在圈子里发布作业,也已经选择只发布到一个班级,发布后该次作业会默认发布到<br>所有的群里? |
|   | 13. 如何使用钉钉群的签到功能,对学生进行点名? 9                        |
|   | 14. 群投票在哪里查看投票结果,在哪查看未参与投票人员,投票结果可否导出?9            |
|   | 15. 直播时消息面板是否可以调整透明度和大小? 10                        |
|   | 16. 钉钉直播如何禁言及不允许点赞 10                              |
|   | 17. 请问在哪里可以导出群里学生的名单 10                            |
|   | 18. 群视频直播有让学生分组讨论的功能吗? 10                          |
|   | 19. MacBook 进行钉钉直播时声音刺耳怎么办? 10                     |
|   | 20. 苹果电脑在钉钉直播时,在声音设置里找不到扬声器选项                      |

| QQ _ | 直播              | 、视频通话、群课堂                      | 11 |
|------|-----------------|--------------------------------|----|
|      | 1.              | QQ 直播间如何显示同学的真实姓名?             | 11 |
|      | 2.              | QQ 直播间有人数限制吗?                  | 11 |
|      | 3.              | 用 QQ 直播上课能自动录制并查看回放吗?          | 11 |
|      | 4.              | QQ 直播间可以一次和几个学生互动吗?            | 11 |
|      | 5.              | 老师如何发起 QQ 视频通话,进行屏幕共享?         | 11 |
|      | 6.              | 视频通话中学生如何加入老师课堂及与老师对话          | 12 |
|      | 7.              | 视频通话观看、发言人数上限是多少?              | 12 |
|      | 8.              | 视频通话上课时如何进行支持全员静音、单独静音/解除静音操作? | 12 |
|      | 9.              | 如何在上课前15分钟在群内提醒学生上课?           | 13 |
|      | 10.             | 用 QQ 视频通话上课,可以自动录屏功能吗?         | 13 |
|      | 11.             | 什么是 QQ 群课堂,如何使用?               | 13 |
|      | 12.             | QQ 群课堂为什么学生看不到我的屏幕?            | 13 |
|      | 13.             | QQ 群课堂播放视频,为什么学生只能看到图像而听不到声音?  | 13 |
|      | 14.             | QQ 群中如何让学生签到?                  | 14 |
|      | 15.             | QQ 群课堂可以看到学生的 PPT 吗?           | 15 |
|      | 16.             | 如何在 QQ 群上进行作业管理?               | 15 |
|      |                 |                                |    |
| 腾讨   | <mark>┨课</mark> | 堂                              | 16 |
|      | 1.              | Mac 版和 Win 版腾讯课堂, 功能有何不一样?     | 16 |
|      | 2.              | 同时支持几位学生上台语音?学生发言时间有限制吗?       | 16 |
|      | 3.              | 老师上课时播放电脑视音频,学生可以听到声音吗?        | 16 |
|      | 4.              | 学生端如果进入课堂?必须要下载客户端吗?           | 17 |
|      | 5.              | 如何生成回放,如何查看回放,回放是否可以下载?        | 17 |
|      | 6.              | PPT 模式下画中画没有了,怎么办呢?            | 17 |
|      | 7 1             | 可以布置和批改作业吗?                    | 17 |
|      | 8.              | 学生要在哪里修改真实姓名进入教室?              | 17 |
|      | 9.              | 如何导出签到记录?                      | 17 |
|      | 10.             | 分别用 QQ 和微信登录腾讯课堂,两个账号是否相通的?    | 18 |
|      | 11.             | 如果有多个不同课程怎么办?                  | 18 |
|      | 12.             | 如何邀请学生听课?                      | 18 |
|      | 13.             | 耳麦不正常工作或有噪音处理办法?               | 18 |

|      | 14. | 课堂上如何禁止或限制学生发言?           | 19 |
|------|-----|---------------------------|----|
|      | 15. | 腾讯课堂如何进行考勤签到?             | 19 |
|      | 16. | 如何课堂互动提问?                 | 19 |
|      | 17. | 老师如何邀请学生上台?               | 19 |
|      | 18. | 如何实现分享屏幕的同时,还能看到老师?       | 20 |
|      | 19. | 腾讯课堂 PPT 无法播放常见问题的解决方法    | 20 |
|      |     |                           |    |
| Zooi | m   |                           | 21 |
|      | 1.  | 怎样方便学生快速登录视频会议?           | 21 |
|      | 2.  | 老师如何在直播中保持高音质的讲课环境?       | 21 |
|      | 3.  | 学生"连麦"的时候有杂音怎么处理?         | 21 |
|      | 4.  | 可以在直播中发送课件给学生吗?           | 21 |
|      | 5.  | Zoom 视频会议使用手机听不到对方的声音怎么办? | 21 |
|      | 6.  | Zoom 视频会议使用电脑听不到对方的声音怎么办? | 22 |
|      | 7.  | 学生发言时如何分享他的电脑屏幕?          | 22 |
|      | 8.  | Zoom 为什么无法启动摄像头?          | 22 |
|      | 9.  | ZOOM 录制后没有生成 MP4 视频文件怎么办? | 22 |
|      | 10. | 老师在使用 Zoom 的过程中如何避免回音?    | 23 |

# 超星泛雅网络教学平台(学习通) ..... 24

| 1.  | 学习通与泛雅网络教学平台是什么关系?        | 24 |
|-----|---------------------------|----|
| 2.  | "学习通"APP 提示安装失败?          | 24 |
| 3.  | 老师使用手机号登录如何和教工号关联?        | 24 |
| 4.  | 老师如何创建课程?                 | 24 |
| 5.  | 老师使用同步课堂录制的速课没有声音         | 25 |
| 6.  | 老师录制的速课图片显示不完整或缺页         | 25 |
| 7.  | 老师如何编辑速课,添加视频?            | 25 |
| 8.  | 老师上传录制好的课程视频大小、格式要求是什么?   | 25 |
| 9.  | 老师如何在班级中添加学生?             | 26 |
| 10. | 超星平台上各班级的学生人数与教务系统学生人数不一样 | 26 |
| 11. | 学生显示的章节目录和教师显示的不一样?       | 26 |
| 12. | 如何线上互动答疑?                 | 26 |

| 13. | 学生如何分享、上传课程资源呢?               | 26 |
|-----|-------------------------------|----|
| 14. | 老师如何督导督学?                     | 27 |
| 15. | 课程编辑添加或上传相关资源为什么失败?           | 27 |
| 16. | 手机如何播放 swf 文件                 | 28 |
| 17. | 课程资源管理和共享的操作方式                | 28 |
| 18. | 老师如何删除错误的班级?                  | 28 |
| 19. | 学生如何登录和注册?                    | 29 |
| 20. | 学生绑定时提示用户名或密码错误怎么办            | 29 |
| 21. | 绑定学号时提示"您输入的账号与当前登陆账号学习记录有冲突" | 29 |
| 22. | 为什么学生自己的手机号登陆后是别人的课程?         | 30 |
| 23. | 为什么学生的学号正确,但显示"未认证"?          | 30 |
| 24. | 学生登陆后如何加入课程?                  | 30 |
| 25. | 为什么学生会看不到老师的课程?               | 30 |
| 26. | 学生如何找到自己的作业?                  | 30 |
| 27. | 学生如何对自己的帐号进行管理?               | 31 |
|     |                               |    |

| 课堂 | 派   |                        | 32 |
|----|-----|------------------------|----|
|    | 1.  | 如何注册课堂派及上课?            | 32 |
|    | 2.  | 注册时老师和学生的角色错了怎么办?      | 32 |
|    | 3.  | 课堂派如何防止代签到?            | 32 |
|    | 4.  | 课堂派如何查看直播录像?           | 32 |
|    | 5.  | 如何进行直播及直播有哪些功能?        | 32 |
|    | 6.  | 老师用电脑播放视音频学生听不到声音如何解决? | 33 |
|    | 7.  | 直播时学生端灰屏、黑屏看不到画面怎么办?   | 33 |
|    | 8.  | 使用谷歌浏览器直播黑屏的题如何解决?     | 33 |
|    | 9.  | 直播时说话没有声音如何解决?         | 34 |
|    | 10. | 直播时学生听到老师讲话有杂音或重复如何解决? | 34 |

# 中国大学 MOOC 平台常见问题

#### 1. 中国大学 MOOC 平台和幕课堂有什么关系?

MOOC 平台是线上教学,主要侧重线上观看视频、测验等;幕课堂是 中国大学 MOOC 平台提供的线下教学辅助工具,主要侧重签到、点名、讨 论、随堂练习等,教师可以根据自身实际情况选择是否使用。

# 2. 中国大学 MOOC 平台学生管理人数和幕课堂学生管理的学生人数有何 不同?

只要在MOOC平台→学生管理的学生名单,就是已经完成学校认证的。 幕课堂学生管理的学生名单,只是表示通过扫二维码进入课堂的学生。 两者并无关联。

# 3. 学生已完成学校认证,为什么没有学习情况的统计数据?

只要 MOOC 平台学生管理有学生的名单,就是已经完成学校认证。只要有完成线上相关学习任务,就会有学习数据统计。平台系统需 24 小时更新一次数据,现特殊时期部分数据可能会延迟更长时间。

4. 错过了开课时间,不能发布课程介绍页怎么办?

可以联系管理员修改开课时间。

# 5. 幕课堂哪里点名,签到。

微信小程序进入幕课堂点击"开始上课",点击"教学"即可。

#### 6. 进入幕课堂不能开始上课怎么办?

网课高峰期间,平台服务器问题,建议多次操作。

# 钉钉群直播

#### 1. 是否可以用手机直播来教学?

直播可以用手机,但是手机直播只能开启分享摄像头功能;老师线上上课建议采用电脑直播,可以分享电脑上的 PPT以及音视频,授课效果更好。

# 2. 为什么学生听不到老师电脑上音视频的声音?

学生能听到老师说话的声音而听不到音视频的声音,是因为老师没 有打开电脑上扬声器的声音,操作如下:鼠标移动到桌面正上方的工具 栏,点击"麦克",再点击"扬声器"打开,即可开启分享本地电脑的 扬声器。如果开启扬声器后,学生仍听不到音视频的声音,请更新声卡 驱动。

# 3. 学生"连麦"的时候有杂音怎么处理?

建议"连麦"的学生戴上耳机,可以消除回声。

#### 4. 群直播和视频会议最大的区别是什么?

群直播时,只有老师一方可以发声;视频会议是所有连线的人都可 以发声。群直播适合老师对学生进行授课,视频会议更适合小组讨论的 模式。

# 5. 群直播是否可以回放,是否可以下载?

群直播大于1分钟系统将默认自动录制课程,并在结束后直接上传到 云端,可以随时查看;如需下载需要发起直播人或群管理员开启下载权 限。

# 6. 学生发言时如何分享他的电脑屏幕?

学生要先申请连麦,老师同意后,学生在直播的窗口左下方进行"切换模式"操作,切换到"屏幕分享"即可。同时老师将连麦同学的窗口切换到大屏后,其他同学即可看到学生发言时分享的电脑屏幕。

#### 7. 老师是否可以主动和学生进行"连麦"

老师不能在电脑上主动和学生进行"连麦"对话,必须要学生先点击"申请连麦",老师同意后才可与申请连麦的学生进行对话,建议老师用语音点名的方式让学生发起"连麦"。注意:老师在发起直播的界面必须勾选"连麦"按钮,学生端才有"申请连麦"的按钮。

#### 8. 为什么我建的群,进来的人身份只有两个选择"老师"和"家长"

因为老师建的是班级群,班级群是针对中小学生的。建议老师建立"教学圈"或者普通的"培训群"即可。

# 9. 为什么直播时我的摄像头不工作?

直播时选用屏幕分享的模式时,摄像头默认是关闭的。如果要开启 摄像头,鼠标移至电脑桌面正上方使工具栏显示,点击"露脸"即可, 如需关闭再点击一次即可。

# 10. 为什有的群没有群投票、视频会议、直播等按钮?

当群主或管理员将该群设置了禁止群成员私聊,涉及到群成员互动的功能:日程,任务,Ding,视频会议,直播,邮件,投票功能都无法使用。如需使用,需群主或管理员设置不禁言,设置后使用者要退出钉钉再进群即可使用。

# 11. 钉钉视频会议是否可以录制? 在哪里查看录制文件?

视频会议无法自动录制,需会议发起人手动在主界面下方右侧点击 "录制"按钮。录制后文件存储在本地,存储路径可点击视频会议主界 面右下"设置",在"录制文件路径"中可以找到。

# 12. 在圈子里发布作业,也已经选择只发布到一个班级,发布后该次作 业会默认发布到所有的群里?

作业模块目前确实存在该问题,已向钉钉官方反馈,在该问题未解决前,建议老师通过其他方式布置作业。

#### 13. 如何使用钉钉群的签到功能,对学生进行点名?

在群内新建日程,日程内容可根据课程填写。需要签到时,打开日 程里的签到二维码,让学生使用钉钉扫描二维码签到。该日程结束后可 对签到数据进行导出。

# 14. 群投票在哪里查看投票结果,在哪查看未参与投票人员,投票结果 可否导出?

群投票发布后,群里的学生会收到投票提醒。当某人进行投票后, 群里会收到此人的投票通知,可点击消息查看投票最新结果。投票截止 后群里会收到推送的投票结果,可以点击该条消息进行查看投票最终情况。

未参与投票人员暂时无法查看。只能在投票结果中查看已投票人员,目前投票结果不支持导出操作。

# 15. 直播时消息面板是否可以调整透明度和大小?

无法调整大小,目前只能移动消息窗口的位置或关闭消息窗口,如需 关闭可直接点击消息窗口右上角的关闭按钮。也可以通过点击工具栏的 "消息"或直播窗口中的"互动面板"进行消息窗口的打开与关闭操作。

# 16. 钉钉直播如何禁言及不允许点赞

禁言在需群主或管理员在群管理里进行设置;不允许点赞,点击"直播"按钮后弹出的界面"禁用点赞"不够勾选即可,默认也是关闭的。

#### 17. 请问在哪里可以导出群里学生的名单

按序点击,圈子→管理中心→成员管理→批量导出/导入/修改

#### 18. 群视频直播有让学生分组讨论的功能吗?

目前直播不支持学生分组套路。直播本身是在一个群里发起的,建议让学生小组另外建立探讨群,形成探讨,再到大群里连麦汇报展示

#### 19. MacBook 进行钉钉直播时声音刺耳怎么办?

可参照该链接进行处理:

https://www.zhihu.com/question/370872229

# 20. 苹果电脑在钉钉直播时,在声音设置里找不到扬声器选项

苹果电脑钉钉软件暂无该功能。

# QQ 直播、视频通话、群课堂

# 1. QQ 直播间如何显示同学的真实姓名?

老师已经要求同学在QQ群里备注了真实姓名,但进入QQ直播间后还 是显示QQ昵称,这就需要我们直播间内进行修改。以手机QQ为例,一种 是已进入房间后,右下角"..."处选择"个人中心",进入后可以编 辑自己的群视频身份了;另一种是还未进入房间,在将进入直播界面的 右上方,点击"个人中心"图标也可修改。特别注意,学生在修改名字 时要加上自己的学号,因为目前进入视频的昵称只要名字相同就不能修 改,会显示"保存失败,昵称重复"。

#### 2. QQ 直播间有人数限制吗?

QQ直播间是没有人数限制的,如果老师把房间设置为公开,群外的 人也可以进入直播间。

# 3. 用 QQ 直播上课能自动录制并查看回放吗?

目前暂不支持自动录制及回放查看功能,据悉腾讯已在内测,不久就会发布。

#### 4. QQ 直播间可以一次和几个学生互动吗?

如果老师需要和学生互动,要学生主动点击"通话"图标,即可申请 连麦,老师同意后即可进行对话,可同时接通三位学生的连麦申请。

#### 5. 老师如何发起 QQ 视频通话,进行屏幕共享?

首先,要确认所有上课学生加入上课群(邀请加入或扫码加入方式, 让学生自行加入);然后,打开群对话窗口,在右上角选择视频通话, 即会进入视频通话界面。在该界面内,可自由切换通话类型(如分享屏幕、演示白板等)、开关麦克风或摄像头、查看已加入成员状态(可知 学生到位情况)

目前QQ仅支持电脑端发起屏幕共享、白板演示,但其他端支持查看, 手机端查看时建议横屏。白板演示时支持涂鸦、文字输入等操作,支持 同时开启摄像头

# 6. 视频通话中学生如何加入老师课堂及与老师对话

学生只要在群对话窗口的右侧点击"加入"即可,加入通话后,可同时观看演示界面及其他视频画面,并进行麦克风、摄像头的开关控制

#### 7. 视频通话观看、发言人数上限是多少?

最多可支持3000人加入观看听讲(仅有老师开启屏幕分享演示或视频的情况下,学生最多3000人);

最多支持16人同时开启视频画面;最多支持6人同时发言;可自由开 关摄像头及麦克风(16方会谈或交流)

# 8. 视频通话上课时如何进行支持全员静音、单独静音/解除静音操作?

1)电脑端在群对话框右侧"群成员"处,右键管理员头像,即可选择"全员静音",再次右键可以"取消全院静音";如想单独与某个同学对话,或是对某个同学静音,一样在"群成员"处右键该同学的头像,即可实现单独静音或解除静音。

2)手机端通话界面点击右上角菜单,浮层内选择成员管理,即可全员静音/单独静音

# 9. 如何在上课前15分钟在群内提醒学生上课?

这需要"预定通话"功能实现,目前该功能仅支持手机端设置,但 设置后可以多端提醒。在手机QQ对应群界面,点击"**十**",选择"语音 通话",后点击右上角的"预定通话",弹出界面中可以"填写通话主 题",这里可以写明课程题目、开始结束时间,支持分享课程链接,也 支持最多50张图片的上传,还可以设置是否重复提醒。

如要提前15分钟提醒,在"开始前提醒"勾选"提前15分钟",后 点击分享即可。

#### 10. 用 QQ 视频通话上课,可以自动录屏功能吗?

QQ视频通话暂时支持Mac端及手机端的录屏。Mac端屏幕共享时,选择顶部菜单栏内录屏按钮(不支持录音);手机端通话界面点击右上角菜单,浮层内选择录屏功能(仅支持双人通话、不支持录音)

# 11. 什么是 QQ 群课堂,如何使用?

qq群课堂是可以同时多人在线语音、视频通话的程序,具体可<u>点击</u>查看我部撰写的教程。

#### 12. QQ 群课堂为什么学生看不到我的屏幕?

因老师还未共享屏幕。请把鼠标放至右下标志后选择"分享屏幕" 后,学生就可以看到老师电脑中所展示的内容,老师有"播放影片"、 "分享屏幕"和"演示PPT"三种模式选择,如下图所示

#### 13. QQ 群课堂播放视频,为什么学生只能看到图像而听不到声音?

电脑中的视音频文件老师在电脑里打开后可以正常播放,但学生却 只能看见图像而听不到声音,两个解决方式: (1)点击群课堂界面下方的"音符"标志,在弹出的选项中选择"播放系统声音"。

(2)先把音频文件放在酷狗列表,选择"伴奏"之后点击"播放酷狗音乐",就可以播放文件了。如下图所示进行添加。

| 我的音乐         发现         直         电台         税质         人皿 安区         有用台         取其         O 所有人1 注         三 数50年54           マ         新以消费(0)         ●         単式/(1)         本 6 目前曲         ●         単本 6 目前曲         ●         ●         ●         ●         ●         ●         ●         ●         ●         ●         ●         ●         ●         ●         ●         ●         ●         ●         ●         ●         ●         ●         ●         ●         ●         ●         ●         ●         ●         ●         ●         ●         ●         ●         ●         ●         ●         ●         ●         ●         ●         ●         ●         ●         ●         ●         ●         ●         ●         ●         ●         ●         ●         ●         ●         ●         ●         ●         ●         ●         ●         ●         ●         ●         ●         ●         ●         ●         ●         ●         ●         ●         ●         ●         ●         ●         ●         ●         ●         ●         ●         ●         ●         ●         ●         ●                                                                                                    | ( <b>K</b> ) ∰ <                      |                                     | <b>Bylik 🖵 🖯 :: 🖂 🗘</b>        |                       |
|----------------------------------------------------------------------------------------------------|---------------------------------------|-------------------------------------|--------------------------------|-----------------------|
| Statistics<br>Statistics<br>Stat | 我的音乐    发现                            | 直播 电台 视频 儿童专区 有声电台                  | 歌单 @所有人! 注                     |                       |
| ご 飲い(利用)(1)       ● 通知金部       (二 市地市下載)         □ 市地市下載       ● 通知金部       (二 市地市下載)         回道歌曲       ● 01       市的設備       (日 市的設備)         ○ 01       101       前的設備       02.52         ○ 02       02.52       03.36         ○ 03       10       10.530         ○ 03       1.05       05.30         ○ 1.1       Paloma (2)       0.530         ○ 1.2       Promises Don't Come Easy (2)       Caron Nightin Country Music 4 - Song 02.51                                                                                                    | 我的音乐                                  | 默认列表 共 6 首歌曲                        |                                |                       |
| ● 最近播放       ● 建設金修 ④下製金修 注 脱盘像作 ① 花切取曲       ● 建厚 ● 単厚 ● ● ●         ■ 建築業       ● ○ 07 - Lemon Tree       03:13         ● 01 雨的玻璃       ● 01 雨的玻璃       02:52         ● 02 04 延过近后       03:36         ● 03 让分看现地       05:30         ● La Paloma @ ●       Julio Iglesias Moments       04:59         ● Promises Don't Come Easy @ ●       Caron Nightin Country Music 4 - Song 02:51                                                                                                    | ⇒3 默认列表(6)                            |                                     |                                |                       |
| 副語歌単       副曲名       副名       副名       副名       副名       副名       副名       副名       副名       副名       副名       [1]       [1]       [1]       [1]       [1]       [1]       [1]       [1]       [1]       [1]       [1]       [1]       [1]       [1]       [1]       [1]       [1]       [1]       [1]       [1]       [1]       [1]       [1]       [1]       [1]       [1]       [1]       [1]       [1]       [1]       [1]       [1]       [1]       [1]       [1]       [1]       [1]       [1]       [1]       [1]       [1]       [1]       [1]       [1]       [1]       [1]       [1]       [1]       [1]       [1]       [1]       [1]       [1]       [1]       [1]       [1]       [1]       [1]       [1]       [1]       [1]       [1]       [1]       [1]       [1]       [1]       [1]       [1]       [1]       [1]       [1]       [1]       [1]       [1]       [1]       [1]       [1]       [1]       [1]       [1]       [1]       [1]       [1]       [1]       [1]       [1]       [1]       [1]       [1]       [1]       [1]       [1]       [1]       [1]       [1]                                                                                                    | <ul> <li>● 最近播放</li> <li>1</li> </ul> | ▶ 攢放全部 🛛 上下载全部 🕅 汪 批量操作 🛛 □ 添加歌曲    | 22章 Q 推序 >                     | ≡ ⊚ &                 |
| ○       07 - Lemon Tree       03:13         ○       01 雨的旋ゅ       02:52         ○       02 彩虹辺后       03:36         ○       03 让伊雪饥地       05:30         ○       La Paloma @ 1       Julio Iglesias       Moments       04:59         ○       Promises Don't Come Easy @ 1       Caron Nightin Country Music 4 - Song       02:51                                                                                                    |                                       | 歌曲名 歌 2                             | 专辑                             | 时长                    |
| ○ 01 而診聴律       02:52         ○ 02 税江运后       03:30         ○ 03 让分看双始       05:30         ○ La Paloma @ ●       Julio Iglesias       Moments       04:59         ⑦ Promises Don't Come Easy @ ●       Caron Nightin Country Music 4 - Song       02:51                                                                                                    |                                       | 🗢 07 - Lemon Tree                   |                                | 03:13                 |
| O 02 税证近后     03:46       O 31 让你看见她     05:30       La Paloma @ ①     Julio Iglesias     Moments     04:59       Promises Don't Come Easy @ ①     Caron Nightin     Country Music 4 - Song     02:51                                                                                                    |                                       | ♡ 01雨的旋律                            |                                | 02:52                 |
| ○ 03 让伊胥现地     05:30       ○ La Paloma @ ■     Julio Iglesias     Moments     04:59       ○ Promises Don't Come Easy @ ■     Caron Nightin     Country Music 4 - Song     02:51                                                                                                    |                                       | ♡ 02彩虹过后                            |                                | 03:36                 |
| La Paloma (20)       Julio Iglesias       Moments       04:59         Promises Don't Come Easy (20)       Caron Nightin       Country Music 4 - Song       02:51                                                                                                    |                                       | ♡ 03 让你看见她                          |                                | 05:30                 |
| 🛇 Promises Don't Come Easy 💿 💿 Caron Nightin Country Music 4 - Song 02:51                                                                                                    |                                       | 🛇 La Paloma 💿 💽 Julio Ig            | lesias Moments                 | 04:59                 |
|                                                                                                    |                                       | Promises Don't Come Easy (20) Caron | Nightin Country Music 4 - Song | . 02:51               |
|                                                                                                    |                                       |                                     |                                |                       |
| @ @                                                                                                    | @ @                                   |                                     |                                |                       |
|                                                                                                    | 葉健雅 - 记念 ╹ ♡ 3<br>01:11/03:50         |                                     | (倍速へ) (标准へ) (回音效) (口)) (二      | <sup>1</sup> (図 中 🍑 ) |

# 14. QQ 群中如何让学生签到?

签到仅支持手机端,首先务必更新到最新版,在群应用里,在搜索 栏里搜索"大学签到",找到"大学签到",点击打开,再点击"立即 使用",后点击右下的"+"号处创建一个签到,并根据对话框填写信 息后点击"创建",如果是固定班级固定人数建议大家使用"固定签到", 并且可以重新发起新一轮的的签到,每次签到不会相互影响。如果成员 不固定可以使用"扫码签到"。每次签到结束,可以对签到统计结果按 照时间和昵称进行排序,并且还可以把统计结果生成excel表格,更加直 观!

注意,学生签到第一次需要进入签到并搜索老师建立的签到名称, 申请加入,待老师审核通过后即可加入班级。

# 15. QQ 群课堂可以看到学生的 PPT 吗?

如果需要看到学生的PPT,需要学生在PC端发起连麦申请再分享。

#### 16. 如何在 QQ 群上进行作业管理?

电脑端和手机端均支持布置作业,但第一次布置需要手机端发起。 手机端点击屏幕右上角"..."进入管理界面,在"群应用"处点击"更 多",后再点击"作业"即可发起作业。第一次手机端操作结束后,再 从电脑端进群,就可以在"聊天 公告 …"一栏看到"作业",点击 进入即可"布置作业",查看提交作业的人数和人员,对提交了的作业 进行语音、文字留言点评。

# 腾讯课堂

# 1. Mac 版和 Win 版腾讯课堂,功能有何不一样?

打开浏览器,<u>点击下载相应客户端</u>。腾讯课堂Mac版和Win版界面和 功能都不一样,界面布局有所差异,支持的功能也不一样。主要差别在 于Mac版不支持举手、签到、答题卡功能,而这三个功能Win版均支持。

Mac不支持签到、举手,但是学生可以用浏览器登陆电脑网页端,就可以正常上课;但还是建议使用Win版腾讯课堂。

#### 2. 同时支持几位学生上台语音? 学生发言时间有限制吗?

腾讯课堂目前可以支持6位同学同时上台发言。首先要老师发起举手 功能,学生可以申请语音,学生发言时间没有限制。

# 3. 老师上课时播放电脑视音频,学生可以听到声音吗?

当然可以。如老师的PPT中有视音频或是单独播放一个视音频文件, 以下图Win为例,点击左图音符图标,变成声量图标即可。

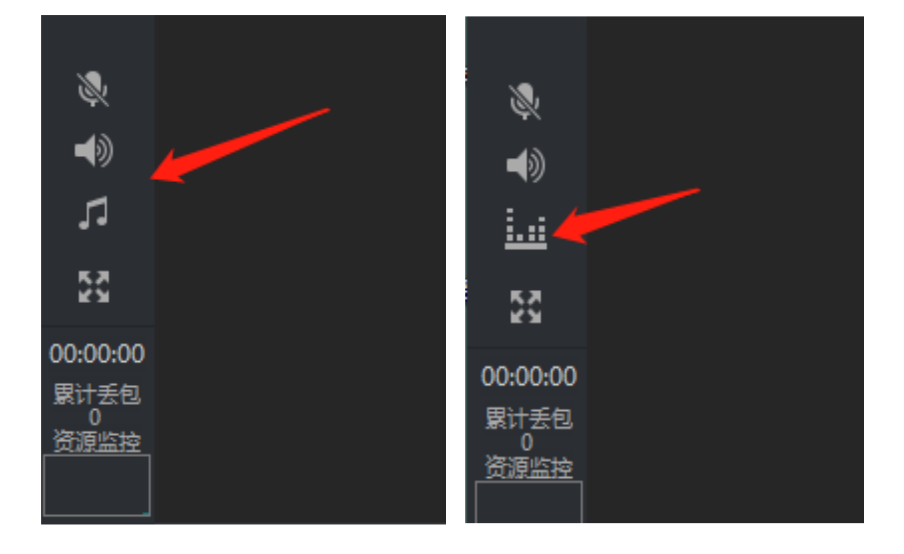

#### 4. 学生端如果进入课堂? 必须要下载客户端吗?

学生端可以通过手机扫描二维码进入课堂,也可以通过电脑端点击邀请链接进入课堂。不一定要下载客户端,但客户端体验度更佳。

# 5. 如何生成回放,如何查看回放,回放是否可以下载?

要生成回放,须要先点击"进入教室",弹出"课程设置"框中进行 设置,点击选择"成才回收"。课程结束后,老师在极速版主界面点击 "历史课程"按钮,即可查看和分享直播回放视频;学生可点击老师分 享的链接观看回放;也可以访问或打开腾讯课堂APP,用观看直播时使用 的QQ\微信号登录,在课程表中点击老师的课程,即可查看所有回放视频。

#### 6. PPT 模式下画中画没有了, 怎么办呢?

需要画中画分享摄像头的时候,建议老师使用"分享屏幕"模式下 的画中画功能

#### 7 可以布置和批改作业吗?

平台暂不支持布置课后作业。

#### 8. 学生要在哪里修改真实姓名进入教室?

学生修改真实姓名要在手机APP里头修改,点击头像,然后进入个人 信息进行修改。

#### 9. 如何导出签到记录?

Win版点击右上角点击倒三角,点击"导出成员列表"即可。

支持在直播期间导出上课学员信息,可查看上课学员昵称、账号、 上课时长。Windwos客户端右上角系统菜单里选择"导出成员列表",Mac 端在桌面顶部栏左上角系统菜单选择课堂-导出成员列表。

#### 10. 分别用 QQ 和微信登录腾讯课堂,两个账号是否相通的?

QQ和微信登录是分开的两个号,没有关联。

#### 11. 如果有多个不同课程怎么办?

一个账号注册只能生成一个固定的邀请码和固定的链接。如果有不同 的课程,在开学可以通知学生分时段进不同的课程,也可以借用家人手 机号重新注册一个新账号,不同课程用不同手机号登录。

#### 12. 如何邀请学生听课?

点击"邀请学生听课",将听课链接/二维码发送给学生,学生点击链接即可在微信/QQ/电脑网页上进入课堂学习。

Tip1:每个课程的邀请链接是固定的,只要和学生说好固定时间来 上课,邀请一次就可以了。

Tip 2:学生可以在手机端下载腾讯课堂APP,关注老师点击课程表即 可【第一次需要先通过老师分享的连接进入直播间,关注该老师】。也 可以直接点击老师分享的链接进入【建议使用app 观看,网页版暂不支 持举手,签到等功能】

# 13. 耳麦不正常工作或有噪音处理办法?

如果耳麦工作不正常。首先看下软件界面左边的麦克风和喇叭图标 是否都是开启的。如果都开启设备还是不正常工作,可以在软件界面的 右上角点击倒三角,选择"系统设置"设置进行设备的选择设置。点击 "打开预览"即可看到选中的摄像头画面;点击"打开侦听"即可听到 选中的麦克风声音(建议佩戴耳机,避免出现回音)。 如果麦克风声音太小或有噪音,可以点击软件界面左边的麦克风图标,选择打勾"增强"和"降噪"。

# 14. 课堂上如何禁止或限制学生发言?

开启直播后可以根据老师的需求来完全或按条件禁止发言,在软件 界面的右上角点击倒三角,选择"课堂发言设置",这里可以设置"全 体禁用"、"进入课堂后多久才能发言"|"每发一条信息需要等待多久 才能在发下一条"等。

#### 15. 腾讯课堂如何进行考勤签到?

首先登入腾讯课堂开始直播上课,先选择"分享屏幕",在分享屏 幕的下方会有一个工具栏,选择"签到"就可以实现30秒或90秒的倒计 时签到,时间到后会提示老师有多少个学生签到。老师也可以在极速版 主界面点击"历史课程"按钮,进入后就可以根据自己课程查看签到情 况。

#### 16. 如何课堂互动提问?

首先登入腾讯课堂开始直播上课,先选择"分享屏幕",在分享屏 幕下方会有一个工具栏,选择"答题卡",就可实现老师出题,学生答 题的互动,30秒后会自动结束答题并统计本次答题的正确率,但一次只 能设置一道。

#### 17. 老师如何邀请学生上台?

首先登入腾讯课堂开始直播上课,先选择"分享屏幕",在分享屏 幕下方会有一个工具栏,选择"举手",这是学生端就会开放一个举手 功能按钮,在屏幕的有左下方,如果学生需要上台发言展示,可以点击 "举手",老师授权同意后,就可以上台展示。可以同时选6个人,同时选6个人是可以同步对话的。在举手模式下,无法播放电脑音频。

# 18. 如何实现分享屏幕的同时,还能看到老师?

在分享屏幕的下方有一个工具栏,可以选择"画中画"实现。

# 19. 腾讯课堂 PPT 无法播放常见问题的解决方法

(1) 提示分享失败:检查电脑是否安装 Microsoft Office PowerPoint,腾讯课堂目前不支持 WPS;同时建议将客户端更新至最新。

(2)分享 PPT 时黑屏:新版 PPT 分享对部分 XP 系统支持有问题, 需使用WIN7以上系统,同时注意WIN7须使用的是 Aero 主题,不是请更 换,更换方式:控制面板-外观和个性化-个性化-更改主题。

(3)无法分享该文件,暂不支持该格式:检查文件是否是 PPT 文件(后缀为ppt或pptx)。

# Zoom

# 1. 怎样方便学生快速登录视频会议?

主讲老师可以在发起新会议时固定选择 Personal Meeting ID 方式 登录,设置会议密码,学生得到Personal Meeting ID 就可以每次都用 这个ID,根据每次不同的密码参加会议。老师也可以将每次登录发起新 会议随机生成的会议 ID和密码,复制发给学生,学生按照会议 ID和密 码加入会议。

#### 2. 老师如何在直播中保持高音质的讲课环境?

主讲老师尽量选择相对安静的地点直播授课,在zoom 安排会议的窗口中将参会者的"视频"关闭,将参会者的麦克风点击成"全体静音", 以关闭所有学生的麦克风。

# 3. 学生"连麦"的时候有杂音怎么处理?

建议"连麦"的学生戴上耳机,可以消除回声。

#### 4. 可以在直播中发送课件给学生吗?

可以, zoom 支持 PPT、PDF、DOC 和音视频等各种文件格式课件的发送。

#### 5. Zoom 视频会议使用手机听不到对方的声音怎么办?

使用手机进入 Zoom 会议后, 在 Zoom 的左下角第一个按钮就是音频控制按钮。点击【音频】按钮, 再在弹出的菜单栏中点击【通过设备语音呼叫】按钮, 点击才能打开手机麦克风。

# 6. Zoom 视频会议使用电脑听不到对方的声音怎么办?

使用电脑进入 Zoom 会议后,在 Zoom 的左下角第一个按钮是音频 控制按钮。点击【连接语音】按钮, 在弹出的窗口中,点击【使用电脑 语音设备】按钮,就可以听到对方的声音。

# 7. 学生发言时如何分享他的电脑屏幕?

学生要在直播的窗口左下方进行"切换模式"操作,切换到"共享 屏幕"即可。

#### 8. Zoom 为什么无法启动摄像头?

电脑使用 Zoom 会议时,无法打开电脑摄像头。排查此问题步骤如下:

(1)确保电脑有摄像头并且摄像头可用(可用 QQ、微信这种常用的软件测试)。

(2) 排查摄像头是否被其他软件所占用,可以尝试重新启动电脑, 看 Zoom 是否可以打开摄像头。

(3)检查电脑是否安装了 360安全卫士、金山毒霸、腾讯管家等杀 毒软件,有可能被杀毒软件禁止打开。

(4)如果使用的是外置摄像头,检查摄像头驱动是否正常安装(可以尝试换台电脑测试)。

# 9. ZOOM 录制后没有生成 MP4 视频文件怎么办?

直播时点击"录制"按钮后, zoom 在每次结束会议时会自动保存并 生成视频文件到主讲老师电脑的本地磁盘。如果没有生成视频文件,按 照以下操作: (1) 进入到 Zoom 的录制文件所在目录, 默认在系统盘里:X:\Users\Administrator\Documents\Zoom (注: X代表系统盘)

(2)如果没有转码成功的文件是两个以.zoom 后缀的文件,只需 要用鼠标双击 double\_click\_to\_convert\_01.zoom 文件即可自动重新 开始转码,转换成MP4 视频文件。

(3)如果没有转码成功的文件是两个以.meetingrecording 后缀的文件,手动把.meetingrecording 的后缀修改成.zoom 后缀,再用鼠标双击 double\_click\_to\_convert\_01.zoom 文件,即可自动重新开始转码,转换成MP4视频文件。

# 10. 老师在使用 Zoom 的过程中如何避免回音?

同一个物理房间只用一台设备(电脑、手机)连接外置麦克风,避 免两台设备连接的麦克风相互串音,从而引起刺耳的啸叫。如果需要在 房间里面用多台设备(电脑、手机)接入会议,则需要带上耳机。

# 超星泛雅网络教学平台(学习通)

# 1. 学习通与泛雅网络教学平台是什么关系?

手机端和电脑端的关系。超星在线教学分为手机端和电脑端,手机端APP叫学习通,电脑端是网页版的网络教学平台,我校专属网址为 http://foocjgxy.fanya.chaoxing.com/。手机端和电脑端内容是完全打 通的,内容同步。

#### 2. "学习通" APP 提示安装失败?

Android系统用户下载安装时若提示"未知应用来源",请确认继续 安装; iOS系统用户安装时若提示"未受信任的企业:级开发者",请进 入设置→通用→描述文件,对相应APP选择信任即可。

#### 3. 老师使用手机号登录如何和教工号关联?

手机号注册后,按照提示绑定。或者登录后,点击学习通的"我" 再点击头像进行绑定单位和教工号。学习通系统是根据学工号与学号识 别身份,若教学权限及身份有误请检查教工号及修改。

#### 4. 老师如何创建课程?

(1)网页端:登录学校泛雅教学平台,如果已绑定手机号可直接登录。如果初次登陆,请使用教工号登录,初始密码123456(浏览器首选谷歌、火狐、360浏览器,定期清除浏览器缓存,体验会更流畅)。教师登录进入空间后,选择我教的课,单击右上方"创建课程"按钮或者点击白色框内的"+"号即可进入新建课程界面,按引导完成建课。

(2) APP端: 在学习通上进入课程,点击"+"新建课程,按照引导 完成建课。

# 5. 老师使用同步课堂录制的速课没有声音

同步课堂的声音是通过直播推送给学生端的,保存为速课时,需要 将直播文件转化为音频文件,在转化完成之前不会添加到速课中。稍等 一会再看。

#### 6. 老师录制的速课图片显示不完整或缺页

速课中的PPT是系统根据PPT转化出来的图片,如果PPT不兼容会导致 少页或内容缺失。在录制速课之前,先看一下PPT上课页面的目录中的图 片显示是否正确,如有问题,将PPT换个格式另存后重新上传。

# 7. 老师如何编辑速课, 添加视频?

录制速课过程中无法将视频录入时,推荐老师通过学习通"首页" --"微应用"--创作工具"速课制作"新建速课。可以添加ppt、视频、 测验等,还能分页录音。速课保存后音频处理需要一段时间,如果发现 保存的速课听不到声音,请耐心等待。

# 8. 老师上传录制好的课程视频大小、格式要求是什么?

例如AVI、WMV、FLV, MP4等一般视频格式都支持,视频大小在2G以 内可以直接上传。

#### 9. 老师如何在班级中添加学生?

电脑登陆后进入课程,依次点击"管理-创建班级",新建班级后点 开相应班级前的二维码小标志,将弹出的邀请码、二维码告诉学生(二 维码和邀请码每个课程班不同,且永不变更),由学生通过学习通加入。 教师也可批量导入名单,选择相应班级"添加学生-学生库添加或批量导 入"。

# 10. 超星平台上各班级的学生人数与教务系统学生人数不一样

建议以教务系统中的最新数据为准。教师进入课程后点击右上方"管理-班级管理"即可手动添加和删除学生。如果需要修改的学生人数较大, 在正式教学前可以先将名单问题咨询下学校,确认名单后通过平台模板 统一批量导入。

# 11. 学生显示的章节目录和教师显示的不一样?

请先确认教师有没有设置隐藏章节。

#### 12. 如何线上互动答疑?

学生学习课程内容的过程中,教师可发布活动与学生进行线上互动, 如、主题讨论、签到、投票以及班级群聊等。

因疫情期间流量大,不推荐使用超星直播客户端、速课制作、同步 课堂等功能,建议老师优先采用PPT录屏或EV录屏等形式提前录制视频来 替代。

# 13. 学生如何分享、上传课程资源呢?

学生只支持在讨论模块添加资料,图片、附件等。

#### 14. 老师如何督导督学?

所有在线学习和在线教学行为通过大数据技术进行统计分析和展示 并输出报表。教师可随时进行督导督学。

方式一:在电脑端,课程门户的"统计"功能中,可以统计教师本 期次课程的教学数据,主要包括:班级统计、课程统计、课程报告。

方式二: 在手机端,课程门户的"统计"功能中,我们通过学习通可以查看教师本课程的教学数据,主要包括:课堂报告、学情统计、成 绩统计三部分。对班级的课堂的实时数据、学生的学习数据和成绩做一 个详细具体的分析。目前手机端仅提供查看功能,不能下载相关数据。

#### 15. 课程编辑添加或上传相关资源为什么失败?

(1)建议先用网页登录,上传到个人云盘中,然后再去课程里添加 相关资源,选择从云盘添加。

(2) 错峰上传, 夜间和早上上传的速度很快。

(3) 若上传视频,建议先用格式工厂软件把视频转码,格式为MP4 格式,大小为200兆以内(就算现在就是MP4格式,如果播放失败也要重 新再转码一次)。

(4)如果PPT上传后有问题,可以直接把PPT转换成PDF格式上传,PDF更快,更稳定。PDF可以添加到课程章节,也可以添加到课程资料,学生都可以看,效果一样。

(5) 若上传音频类资料, 建议上传前用格式工厂转换为MP3格式。

(6) 若上传文本类资料,大小不超过30M。

(7) 若上传图片,格式都支持,尽量压缩小一点。

# 16. 手机如何播放 swf 文件

(1) 手机上有adobe flash player, 一般手机都是自带的, 如果手机没有, 到应用商店下载安装即

(2)要有播放器支持,新版的暴风影音、优酷都可播放swf文件。 但Adobe公司于2017年宣布淘汰flash,

建议:用格式工厂把swf格式的视频转换成mp4再上传到学习通。

#### 17. 课程资源管理和共享的操作方式

(1) 课程所有信息、资源等仅限上本课的学生查看

a. 课程里的"资料"模块,可以分享拓展的资料给学生。

b. 课程门户里的教学资源是老师上传到章节里的视频、文档等,资源会同步到"课程门户"的"教学资源"模块中作为资源共享。

(2) 教师上传的资料教师团队或学生看不到?

请确认课程资料模块是否设置文件夹的共享范围。

(3) 如何设置课程的部分章节让学生看?

a. 移动端:进入学习通的课程,选择"章节"选定相关的章节或小节后,往左滑选"设置"。

b. 电脑端:登录网页后进入"课程—首页",左侧显示的章节,有 发放设置。

#### 18. 老师如何删除错误的班级?

教师可在学习通找到相应班级, 左滑选择"删除"。

#### 19. 学生如何登录和注册?

(1)如果你已有账号(已使用手机号注册并绑定学号),则可用手机号和密码直接登录。

(2)如果是初次登录,请点击学习通进入"登录"页面,选择"新用户注册",输入手机号获取验证码、设置自己的密码,然后填写学校 名称、输入自己的学号、姓名进行账号认证绑定(学校名称必须为"厦 门大学嘉庚学院"全称)。或者是选择"其他登陆方式",输入学校名称"厦门大学嘉庚学院"、学号、密码(初始密码123456),再绑定手 机号。

(3)如是新生,学号也许尚未进入系统,此时可先用手机号注册,等学号确定后,立即绑定学号。注意不要在未绑定学号的情况下,一会用手机号学习,一会用学号学习,这会导致两个号无法绑定。

# 20. 学生绑定时提示用户名或密码错误怎么办

原因一:学号、姓名填写错误(学号大写,可尝试在姓名前加\*号), 若准确填写后仍一直提示错误,则可能后台还未导入名单,请联系任课 教师或管理员导入。

原因二:使用错误的登录账号和密码;登陆错误的网址; (请使用 学 校 提 供 的 登 录 网 址 , 不 要 百 度 搜 索 , 正 确 地 址 是 http://foocjgxy.fanya.chaoxing.com/portal)

# 21. 绑定学号时提示"您输入的账号与当前登陆账号学习记录有冲突"

该生的手机号与学号不仅没有绑定,而且手机号下的课程,与学号 下的课程有重复。解决方法:

(1) 手机号登陆后,将所有课程删除,即可再次绑定学号。

29

(2)若不想删除手机号下的课程,则退出选择"其他登陆方式"用 学号登陆,删除学号下的所有课程,再绑定手机号。

(3) 若忘记了学号密码,则请管理员重置密码为123456。

#### 22. 为什么学生自己的手机号登陆后是别人的课程?

可删除所有课程,然后绑定学号。若无法删除,则请找管理员解绑 手机号。解绑后,此手机号名下内容被清空,可以再次绑定学号。

#### 23. 为什么学生的学号正确,但显示"未认证"?

可能是输入的学号有误或学生库中还没有你的学号。请管理员老师将你添加到学生库即可。

#### 24. 学生登陆后如何加入课程?

(1) 在学习通内输入老师提供的邀请码或扫描课程二维码加入。

(2) 联系老师请其后台统一导入。

# 25. 为什么学生会看不到老师的课程?

可能老师没有将你的学号加入班级或你自己没有绑定学号。

#### 26. 学生如何找到自己的作业?

(1)去学生收件箱找。收件箱没有,可能有延迟,从现在反馈情况 看,延迟时间几分钟到几小时不等(发布一次作业收到一次通知,教师 进行打回、督学、加时操作会再发送一次通知)。

(2)去电脑作业列表找。电脑上的作业列表没有屏蔽,可以引导学生从电脑上找到作业并作答。

(3)都没有。请学生确认是否是在教师发布作业后加入的班级(比较通知中的总人数和现在班级总人数)。

(4)确定在班里后,学生长时间等待还是没有收到教师发布的作业(排除延时),请将相关信息反馈老师。

# 27. 学生如何对自己的帐号进行管理?

点击自己的头像即可进入帐号管理界面,可以点击相应的选项进行 更换头像、选择性别、展示自己专属二维码、绑定手机号和邮箱、若未 绑定学号则选择绑定学号,如果已绑定则会显示自己的单位及学号等信 息。

# 课堂派

#### 1. 如何注册课堂派及上课?

打开浏览器输入<u>www.ketangpai.com</u>,免费注册/登录课堂派账户,并创建或选择一个教授的课程,点击名称进入该课程,后上传或导入一个课件,点击开始上课按钮进入上课模式。

#### 2. 注册时老师和学生的角色错了怎么办?

登入后,可以再次选择用户,点击个人设置,可以更改老师和学生 的角色。

#### 3. 课堂派如何防止代签到?

进入课堂派,点击建好的班级--考勤--新建考勤--二维码考勤,设置二维码变化时间可以防止截屏代签。

#### 4. 课堂派如何查看直播录像?

课堂派是可以回看的。进入课堂派,点击上课的班级--资料--直播 录像--可点开当前课程查看录像。

#### 5. 如何进行直播及直播有哪些功能?

点击右侧工具条的直播图标开启直播,共享屏幕,在弹出的提示框中选择确定即可(如弹出提示允许加载Flash对话框时,点击允许)。可以选择直播共享的区域,有3个选项【整个屏幕】-【应用窗口】-【Chrome标签页】,点击对应的区域后选择分享即可。直播开始后,屏幕下方会有提示框随时点击停止共享或隐藏。

直播可以共享教师浏览器和电脑屏幕,远程教学显示的屏幕相当于 教室授课中的投影仪。远程直播授课过程中,课件、资料、弹幕等课堂 互动;考勤、抢答、提问、表现、互动答题、作业。

#### 6. 老师用电脑播放视音频学生听不到声音如何解决?

先查看右下角扬声器是否静音,再检查下声卡驱动。右击计算机→ 设备管理器→声音、视频和游戏控制器。如果驱动前面有感叹号,就是 声卡驱动没装好,可以下载驱动精灵更新下驱动程序,更新完感叹号会 消失。

# 7. 直播时学生端灰屏、黑屏看不到画面怎么办?

遇到该问题请直接向授课老师反馈,正常情况是老师端操作问题。 可能是老师关闭了直播;可能是老师无意刷新了浏览器(直播中上传或 更新课件有可能会刷新浏览器);可能是老师切换到其他课堂中,在其 他课堂又开启了直播,这样你所在的直播就会自动断流。

#### 8. 使用谷歌浏览器直播黑屏的题如何解决?

(1) Window系统黑屏是由于谷歌自动升级了谷歌浏览器到最新版本 80.0.3987.87。三种解决方法:

- a. 如您现在直播正常,则禁用掉chrome浏览器的自动更新(避免被 升级到80版本),点击查看解决方法。
- b. 卸载现有的chrome浏览器,使用课堂派提供的 v79 不自动升级版本,该版本(<u>点击下载</u>)免安装,直接打开就能用。
- c. 下载使用 360极速浏览器最新版本, <u>点击下载</u>。

(2)苹果电脑黑屏时,卸载掉谷歌浏览器,重新安装谷歌浏览器 v79 版本,然后禁止浏览器自动更新,禁止方法点击查看。

#### 9. 直播时说话没有声音如何解决?

一般的笔记本电脑都自带麦克风,直接对着电脑说话即可。如果无 声音,请进入"控制面板",选择"声音"项,然后切换到"录制"选 项卡,将"麦克风"设置为默认设备即可。

# 10. 直播时学生听到老师讲话有杂音或重复如何解决?

可能是老师直播时,自己的手机也进入直播界面,放在笔记本或麦 克风附近,手机出来的声音又被麦克风重新接收进去,就出现了杂音或 重复现象。建议老师直播时关闭所有的外放音响设备,保持周边环境安 静,条件允许的情况建议带耳机授课。